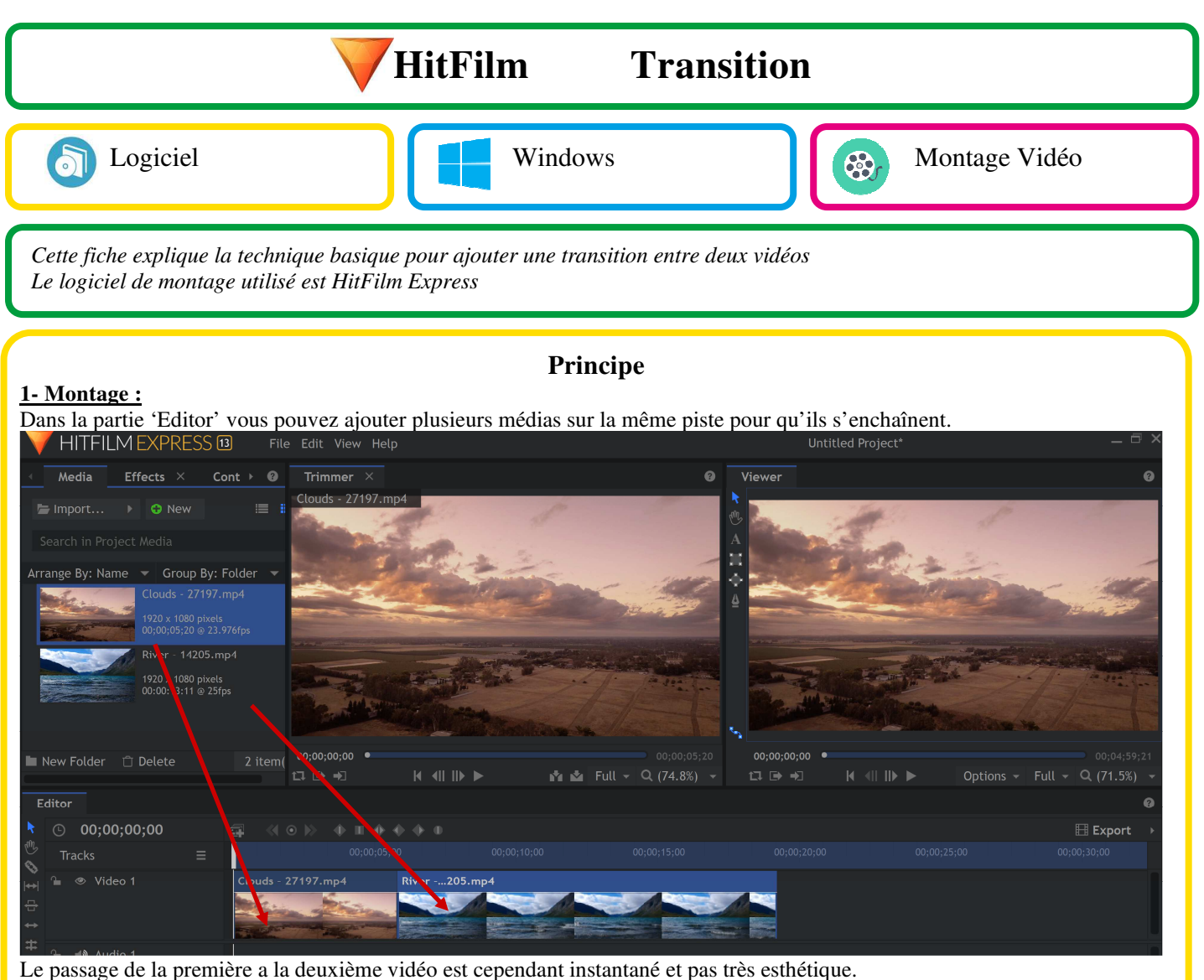

Les transitions sont des effets qui permettent de passer de la première vidéo à la deuxième : fondu, apparition par un côté...

## Ajout d'une transition

## 1- Ajout de l'effet transition :

Pour ajouter une transition il faut aller dans l'onglet 'Effects' Puis 'Transitions - Videos'

- Vous avez le choix entre plusieurs types de transitions :
- Dissolve (disparition par fondu de la première vidéo...),
- Motion (déplacements des vidéos...)
- Wipe (autres déplacements des vidéos...)
- Zoom

Plusieurs transitions nécessitent le paiement d'un add-on.

Pour ajouter la transition, il faut la glisser ensuite à la jonction des deux vidéos en haut de la piste. Cela va créer une zone entourée de vert et légèrement grisée.

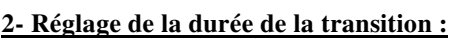

Pour changer la durée de la transition, il faut aller aux extrémités

pour que le curseur se change en accolade verte. On peut alors étendre la transition pour atteindre ici 5 secondes.

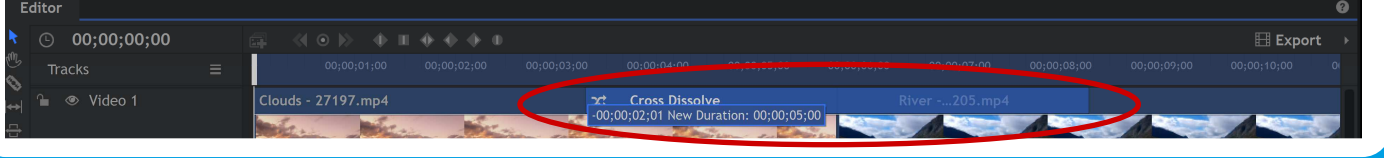

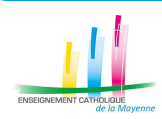

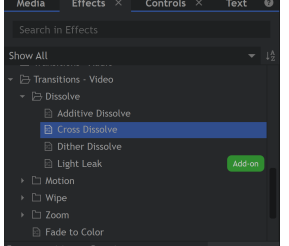

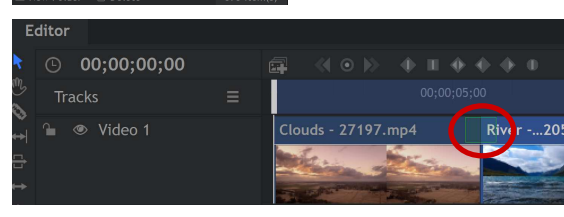

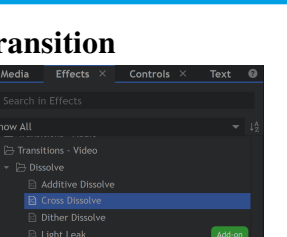